## AUTOCAB-AVUSTAJAN KÄYTTÖÖNOTTO

Ohje Autocab-avustajan käyttämiseen

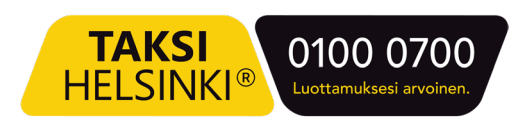

### TÄRKEÄÄ!

Autocab-avustaja perustuu OpenAI:n ChatGPT tekoälypalveluun ja sen käyttäminen vaatii henkilökohtaisen OpenAI-tunnuksen. **Sovellus ei** ole käytettävissä tilausvälityslaitteella, asenna sovellus puhelimeesi.

Älä luovuta tekoälyavustajalle mitään henkilökohtaisia tai yksityisiä tietoja. Avustajan ensimmäinen versio on tarkoitettu **pelkästään Autocabiin** liittyvien ongelmatilanteiden ratkaisemiseen.

Kun luot tilin OpenAI-palveluun, tulee sinun hyväksyä OpenAI:n käyttämiseen liittyvät käyttö- ja tietosuojaehdot.

Huomaa, että tekoäly voi vastata virheellisesti kysymyksiin. Taksi Helsinki Oy ei vastaa tekoälyn antamista virheellisistä vastauksista.

Jos huomaat avustajan antavan virheellisiä vastauksia tai sinulla tulee kehitysideoita, lähetä viesti osoitteeseen koulutus@taksihelsinki.fi

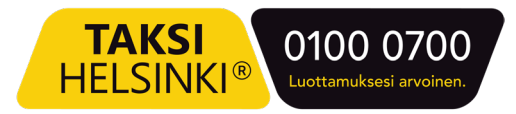

 Avaa sovelluskauppa, Androidissa Play-kauppa tai Applen laitteissa App Store. Etsi "ChatGPT"hakusanalla sovellus ja asenna se Asennapainikkeesta.

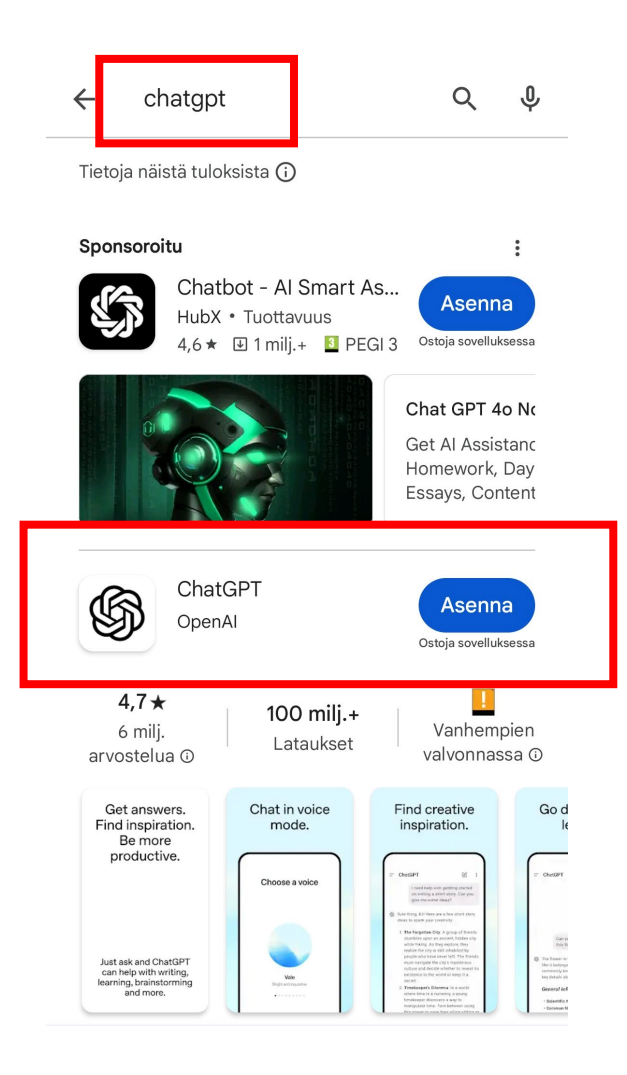

2. Kun sovellus on asennettu, avaa sovellus.

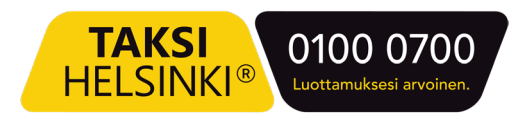

 Kun sovellus avautuu, lue huolellisesti sovelluksen käyttöön liittyvät tiedot. Jos jatkat sovelluksen asentamista, hyväksyt ChatGPT:n käyttöehdot. Paina alalaidassa olevaa Jatka-painiketta.

#### Tervetuloa ChatGPT:hen

Tämä virallinen sovellus on ilmainen, synkronoi historiasi eri laitteillasi ja tuo saataville OpenAI:n uusimmat malliparannukset.

- Q Vastaukset voivat olla virheellisiä Vahvista henkilöitä, paikkoja ja faktoja koskevat tiedot.
- Älä jaa arkaluontoisia tietoja Keskusteluja voidaan tarkastaa turvallisuussyistä ja väärinkäytön estämiseksi. Lue lisää.

Jatkamalla hyväksyt <u>ehdot</u> ja ilmoitat lukeneesi <u>tietosuojakäytäntömme</u>.

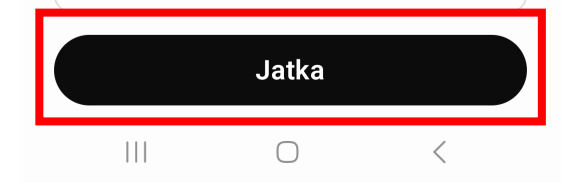

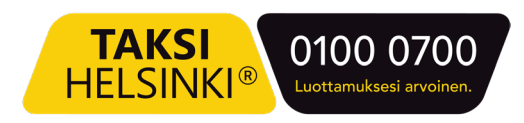

- 4. Sovelluksen aloitusnäkymässä sinulla on kolme vaihtoehtoa:
  - Jatka Googlella: Voit kirjautua palveluun Google-tunnuksillasi.
  - **Rekisteröidy:** Voit luoda uuden tunnuksen palveluun omalla sähköpostillasi.
  - Kirjaudu sisään: Jos sinulla on tunnus ennestään, voit kirjautua sisään olemassa olevalla tunnuksella.

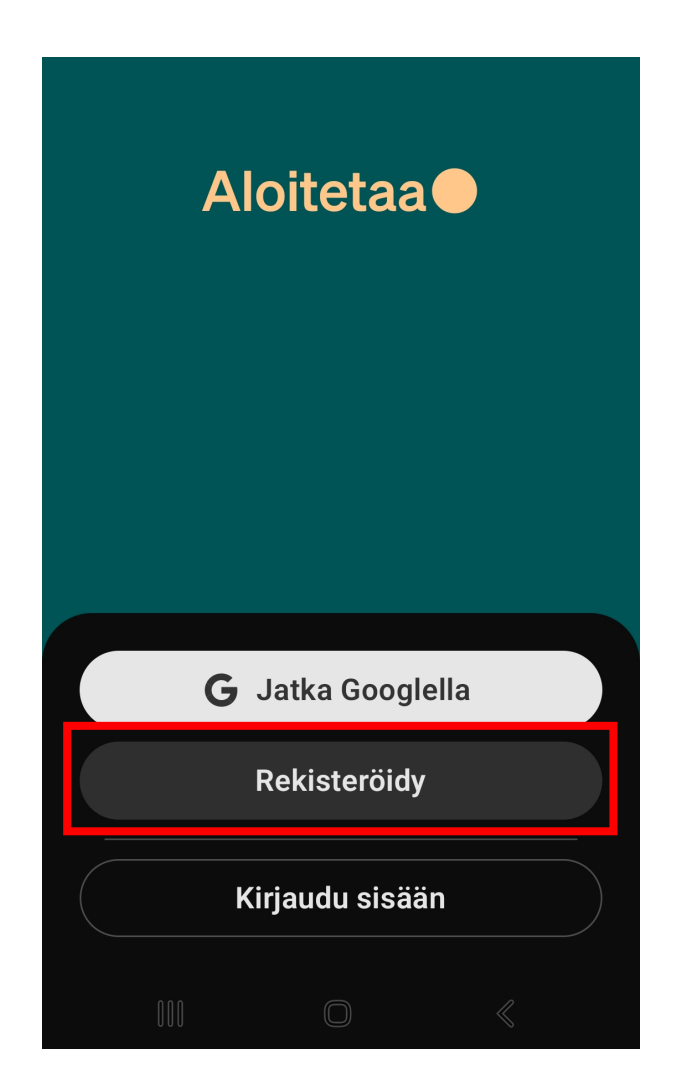

Tässä tapauksessa luomme palveluun uuden tunnuksen. Paina Rekisteröidy-painiketta.

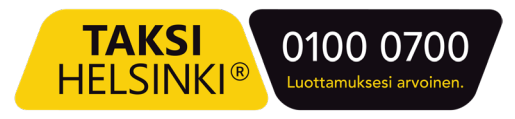

1. Rekisteröitymissivulla voit valita, haluatko luoda tunnuksen antamalla sähköpostiosoitteesi sekä haluamasi salasanan.

Anna sähköpostiosoitteesi Sähköpostiosoitekenttään ja paina Jatka-painiketta. Anna tämän jälkeen haluamasi salasana ja paina Jatka-painiketta.

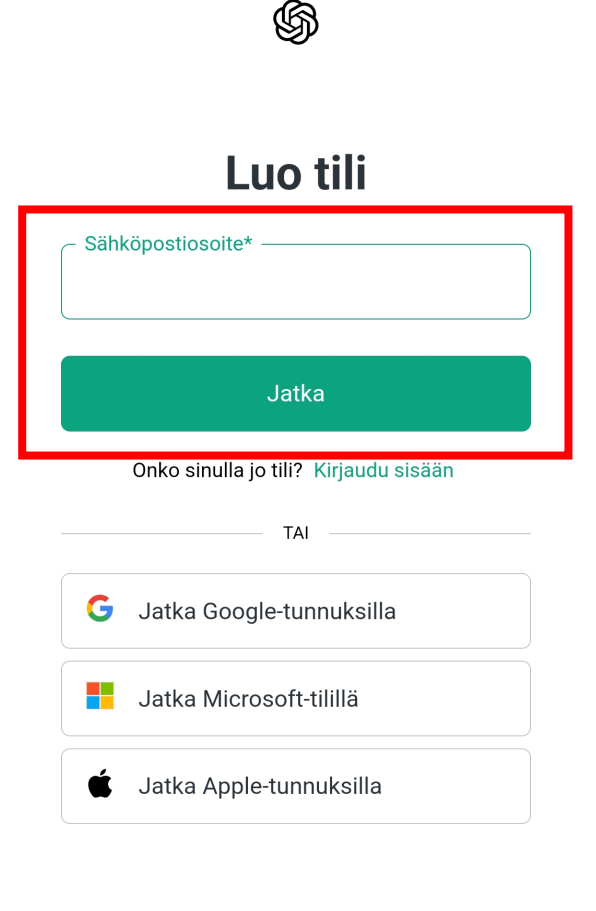

Käyttöehdot | Tietosuojakäytäntö

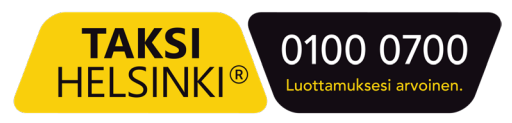

 Sähköpostiisi lähetetään vahvistusviesti, joka sinun tulee kuitata. Vahvistettuasi viestin, paina Olen vahvistanut sähköpostini –painiketta.

Huomaa, että jos käytit jotain muuta rekisteröitymistapaa, kuten Google-tunnusta tai Apple-tunnusta, erillistä vahvistussähköpostia ei tule.

#### Vahvista sähköpostiosoitteesi

Lähetimme sähköpostin osoitteeseen erkki.esimerkki@esimerkkiyritys.fi. Klikkaa viestissä olevaa linkkiä aloittaaksesi.

Avaa Mail-sovellus

Lähetä sähköposti uudelleen

Olen vahvistanut sähköpostini

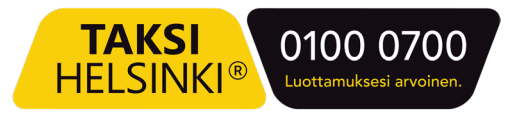

7. ChatGPT-sovellus avautuu. Lisää Autocab-avustaja itsellesi napsauttamalla seuraavaa linkkiä:

https://chatgpt.com/g/g-zXElkY8zo-autocab-avustaja

Linkki on lähetetty sinulle myös sähköpostilla, josta sen avaaminen on helpompaa.

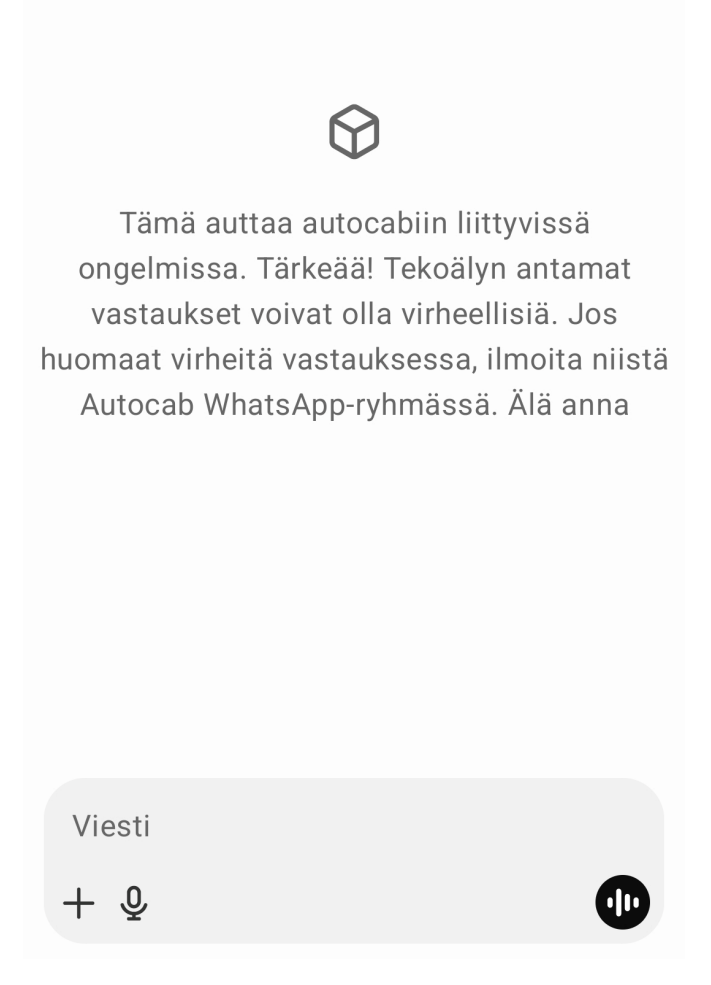

Painettuasi linkkiä Autocab-avustaja avautuu ja voit aloittaa sen käytön.

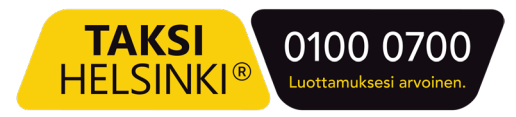

 Autocab-avustaja kannattaa kiinnittää sivupalkkiin. Tämä tapahtuu napauttamalla oikeassa yläkulmassa olevaa Valikko-painiketta (kolme pistettä) ja valitsemalla Säilytä sivupalkissa.

| ← Hanki Plus + C :                                                                                                    | <ul><li>i) Näytä tiedot</li><li>□ Ilmianna</li></ul>                                                                                                    |
|----------------------------------------------------------------------------------------------------|----------------------------------------------------------------------------------------------------|
|                                                                                                    | 🖍 Säilytä sivupalkissa                                                                                                    |
|                                                                                                    | Väliaikainen keskustelu                                                                                                    |
| $\Diamond$                                                                                                    | $\bigcirc$                                                                                                    |
| Tämä auttaa autocabiin liittyvissä<br>ongelmissa. Tärkeää! Tekoälyn antamat<br>vastaukset voivat olla virheellisiä. Jos<br>huomaat virheitä vastauksessa, ilmoita niistä | Tämä auttaa autocabiin liittyvissä<br>ongelmissa. Tärkeää! Tekoälyn antamat<br>vastaukset voivat olla virheellisiä. Jos<br>huomaat virheitä vastauksessa, ilmoita niistä |

Autocab WhatsApp-ryhmässä. Älä anna

# Tämän jälkeen pääset Autocab-avustajaan kätevästi sivupalkin kautta.

Autocab WhatsApp-ryhmässä. Älä anna

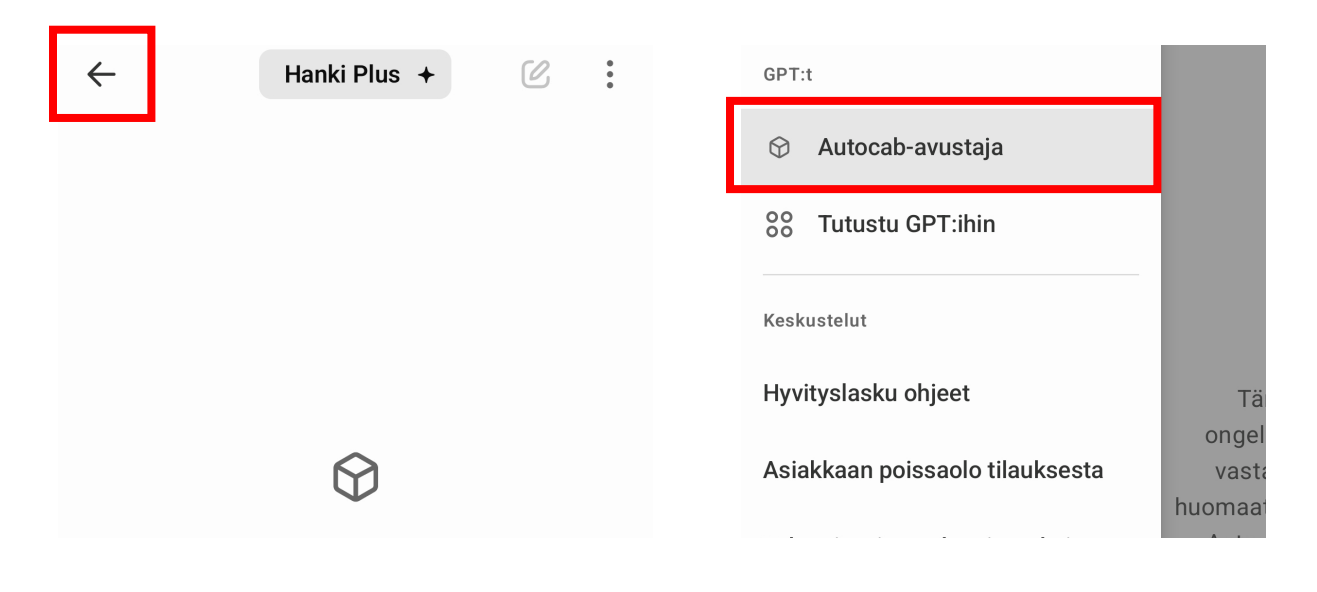

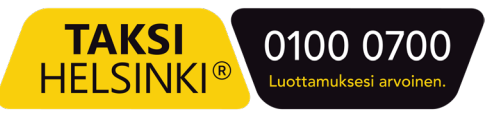

#### 9. Sovelluksen esittely:

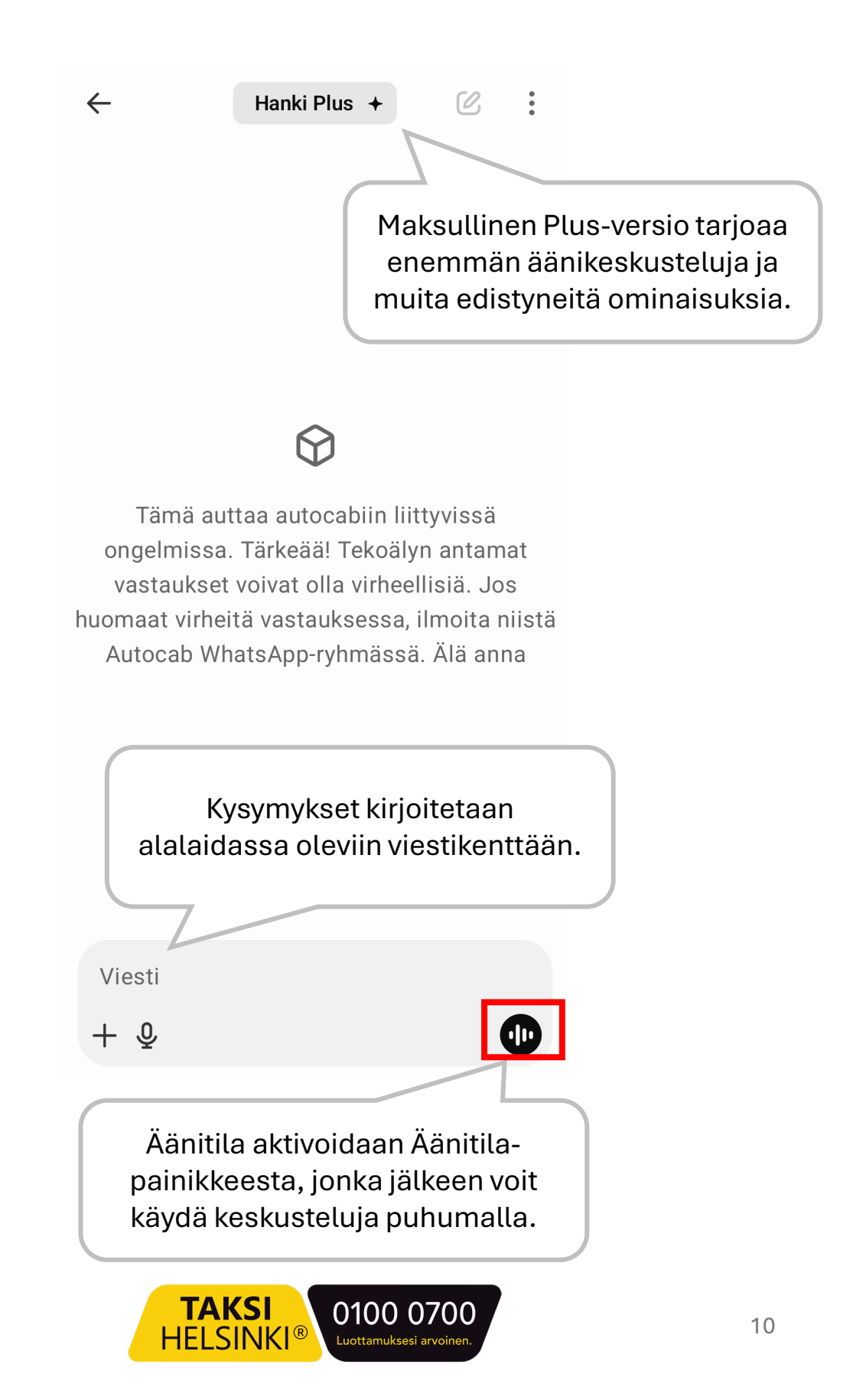

- 10. Ohjeita Autocab-avustajan käyttämiseen:
- Autocab-avustaja tukee kolmea eri keskustelutilaa.
  - 1. Keskustelu chattaamalla eli kirjoittamalla
  - 2. Ääneen kysyminen, jolloin avustaja vastaa kirjoittamalla
  - 3. Äänikeskustelu, jossa voit keskustella luonnollisella tavalla puhumalla avustajan kanssa. Ilmaisessa versiossa voit käydä äänikeskusteluja rajatun määrän. Keskustelu chattaamalla on toistaiseksi rajaton.
- Autocab-avustaja on koulutettu Autocabiin liittyvillä ohjeilla ja tukimateriaaleilla. Huomaa, että avustaja voi vastata virheellisesti kysymyksiin.
- Autocab-avustaja ei osaa vielä vastata muihin sovelluksiin tai laitteisiin liittyviin kysymyksiin, vaan se on tarkoitettu ensisijaisesti tukemaan Autocabin käyttämiseen liittyvissä kysymyksissä ja ongelmatilanteissa.
- Jos et ymmärrä avustajan antamaa vastausta, voit pyytää avustajalta tarkennuksia ja pyytää selittämään asioita selkeämmin. Avustaja tukee useita eri kieliä ja voit vaihtaa keskustelun kielen haluamaksesi.
- Jos kysyt avustajalta äänitilassa jotain ja avustajan ohje on epäselvä TAI avustaja puhuu liian nopeasti, voit pyytää avustajaa selittämään asiat hitaammin.
- Anna palautetta avustajan käytöstä lähettämällä viestiä osoitteeseen koulutus@taksihelsinki.fi

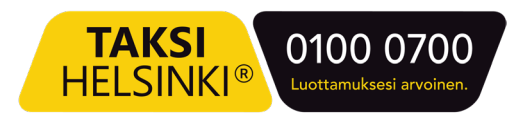